図表番号を挿入する方法

No. : 155

PCクラブ 2020.12.16

伊藤 嘉明

Word(ワード)で図表番号を挿入する方法。

図表番号を追加したい図や表を選択、「参考資料」タブの「図表番号」をクリック

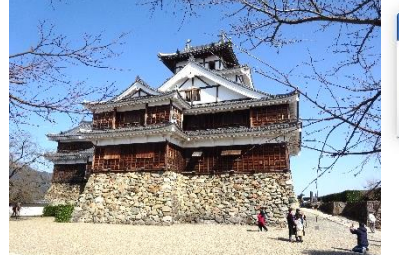

| 副次 | ■・テキストの追加・ ■・テキストの追加・ ■・アキストの追加・ | AB <sup>1</sup> □ 文末脚注の挿<br>脚注の<br>挿入 □ 注の表示 |              | ■ 図表目次の挿入<br>図表番号の<br>挿入 和互参照 | <ul> <li>▲</li> <li>▲</li></ul> |
|----|----------------------------------|----------------------------------------------|--------------|-------------------------------|----------------------------------------------------------------------------------------------------|
|    | 目次                               | 脚注                                           | 「ふ」引用文献と文献目録 |                               | 索引                                                                                                    |

「図表番号」のダイアログが表示される ラベルがこのままでいい場合は、そのまま [OK] をクリックすると、 [図表番号] に表示されている「図 1」が挿入されます。そのまま次

の画像にも挿入すると番号は自動的に連続して振られます。

ラベルの追加(変更)

ラベルは「図」以外の書式も選ぶことができる。 矢印の場所をクリックすると、「図」以外にも「数式」「表」を選ぶ ことができる。

それぞれ、「数式 1」「表 1」と表示されるようになります。

自分でこのラベルを作成することもできます。

左下の [ラベル名] をクリックして、

図表番号が設定したラベルで表示される

表示された画面で、新しいラベル名(お城)と入力すると

| 図表番号             |            |       |                 | ?   | ×      |
|------------------|------------|-------|-----------------|-----|--------|
| 図表番号(C           | ):         |       |                 |     | _      |
| 团 1              |            |       |                 |     |        |
| オプション ―          |            |       |                 |     |        |
| ラベル( <u>L</u> ): | ×          |       |                 |     | $\sim$ |
| 位置(P):           | 選択         | した項目の | F               |     | $\sim$ |
| □ ラベルを図          | 図表番        | 号加ら除外 | トする( <u>E</u> ) |     |        |
| - ラベル名( <u>N</u> | Ð          | ラベル削  | 除余(D)           | 番号的 | tH(U)  |
| 自動設定(            | <u>A</u> ) |       | OK              | *   | ャンセル   |

| 凶表番号              | ? | × |
|-------------------|---|---|
| 図表番号( <u>C</u> ): |   |   |
| 図 1               |   |   |
| オプション             |   |   |
| ラベル(L): 図         |   | ~ |
| 位置(P): 数式         |   | ^ |
| □ ラベルを図           |   |   |
| ラベル名(ト            |   |   |

| 図表番号             |            |                     | ?   | ×      |
|------------------|------------|---------------------|-----|--------|
| 図表番号(C           | ):         |                     |     |        |
| 团 1              |            |                     |     |        |
| オプション 一          |            |                     |     |        |
| ラベル( <u>L</u> ): | ×          |                     |     | $\sim$ |
| 位置(P):           | 選択し        | 」た項目の下              |     | $\sim$ |
| □ 5Killを         | 司表番        | 号から除外する( <u>E</u> ) |     |        |
| ラベル名()           | ¥)         | ラベル削脂余(D)           | 番号付 | (†(U)  |
| 自動設定(            | <u>A</u> ) | ОК                  | **  | ンセル    |

| 新しいラ                | ベル名 | ?             | ×   |
|---------------------|-----|---------------|-----|
| ラベル( <u>L</u><br>お城 | ):  |               |     |
|                     | ОК  | <b>\$</b> \$2 | vtu |

吹き出しなど、文字が入るのが前提の図形はクリックすると、すぐ入力できる。

挿入した図に直接文字も入力できない場合は、図形を右クリックして出てき たメニューから「テキストの追加」を選択する。

テキストの挿入方法は次の通りです。

図形を右クリックして出てきたメニューから「テキストの 追加」を選択します。

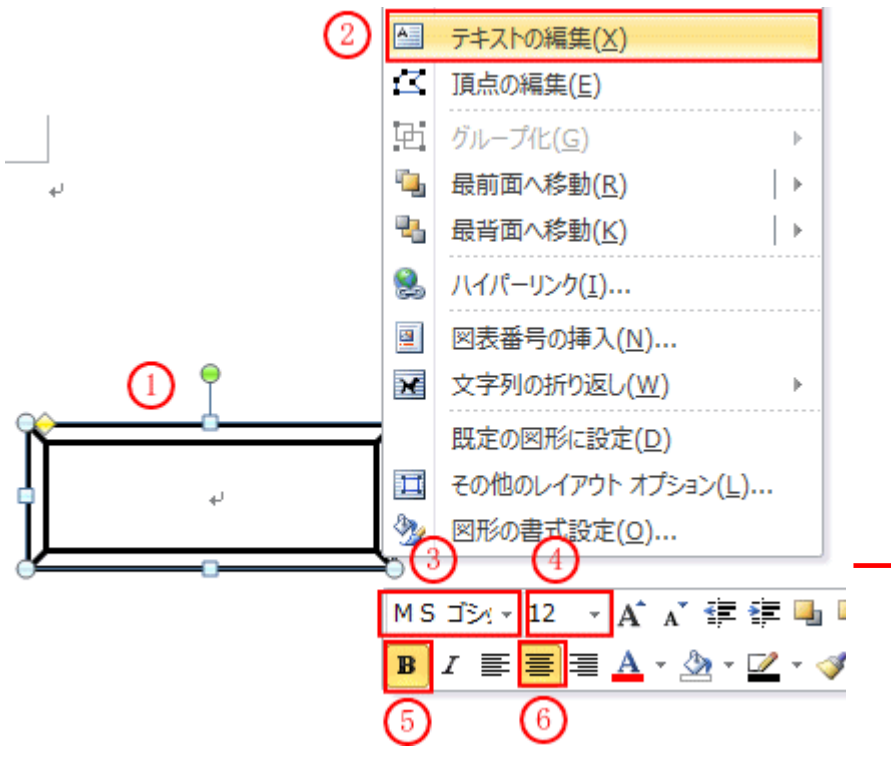

1図形を右クリックします。
 2テキストの編集クリックすると図形にカーソルがついて文字入力が出来ます

文字の書式設定をします
③書体「MSゴシック」
④フォント「12」
⑤文字「太字」、
⑥配置「中央揃え」
文字の色「赤」にしました。

図形の中央に文字が表示されま した

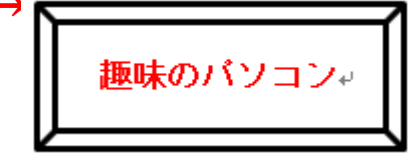

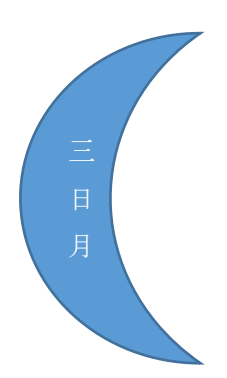

この状態で「OK」をクリックすると下図のように

図表番号の更新

図表番号を入れた後に、図と番号の場所を入れ替えた場合は番号の更新が必要になりま す。

例えば、先ほどの「猫ラベル3」を、

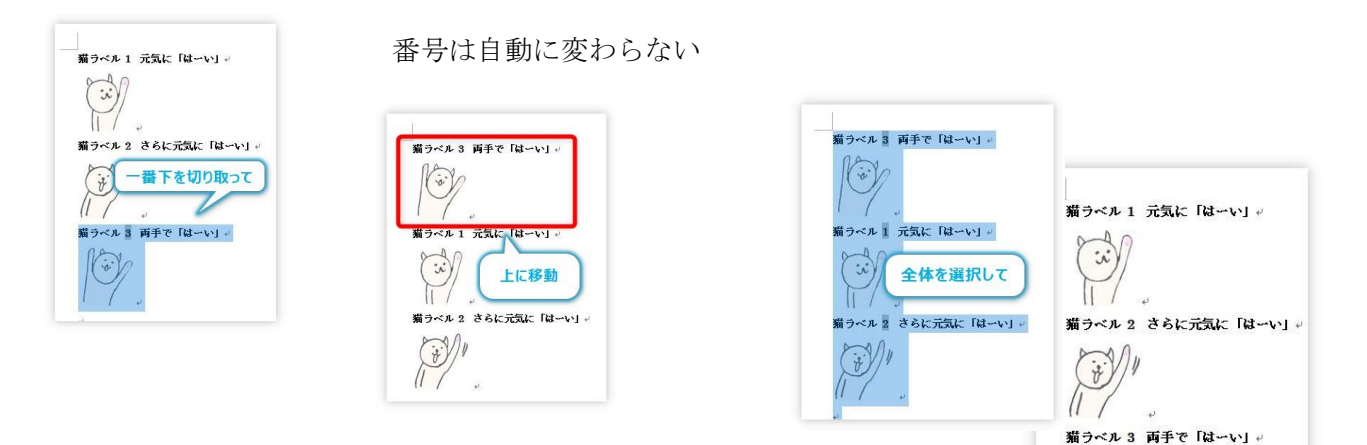

10

変更するには、全体を選択して、 ※「Ctrl+A」で文書全体を選択するのがおすすめ

右クリックでショートカットメニューを表示して、「フィールド更新」を選びます。

すると番号が更新される

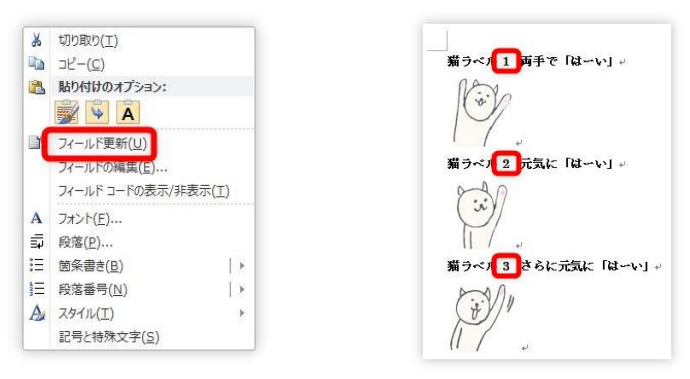

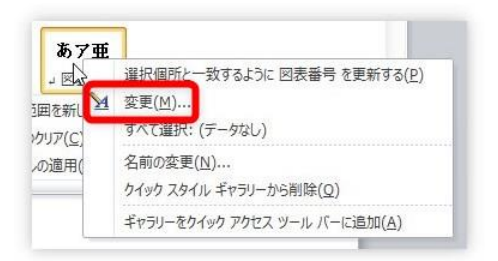

スタイルの変更

[ホーム] タブ → [スタイル] の場所の [その他] をクリックします。

 アメロ
 アニ」
 BA
 Λ-5 μ/201
 参考484
 ELLAND
 SEE

 ●
 ●
 SEE
 ●
 ●
 ●
 ●
 ●
 ●
 ●
 ●
 ●
 ●
 ●
 ●
 ●
 ●
 ●
 ●
 ●
 ●
 ●
 ●
 ●
 ●
 ●
 ●
 ●
 ●
 ●
 ●
 ●
 ●
 ●
 ●
 ●
 ●
 ●
 ●
 ●
 ●
 ●
 ●
 ●
 ●
 ●
 ●
 ●
 ●
 ●
 ●
 ●
 ●
 ●
 ●
 ●
 ●
 ●
 ●
 ●
 ●
 ●
 ●
 ●
 ●
 ●
 ●
 ●
 ●
 ●
 ●
 ●
 ●
 ●
 ●
 ●
 ●
 ●
 ●
 ●
 ●
 ●
 ●
 ●
 ●
 ●
 ●
 ●
 ●
 ●
 ●
 ●
 ●
 ●
 ●
 ●
 ●
 <td

スタイルの一覧が表示されます。よく見ると [図表番号] というスタイル名を見つけることができます。

その場所で右クリックして、[変更]をクリックします。

[スタイルの変更] ダイアログボックスが表示されるので、この場所で自由に書式を変更します。

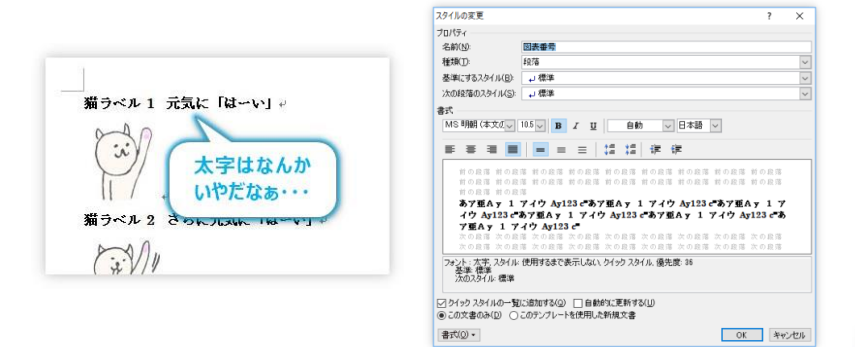

今回は太字を無しにして、変更した事を分かり易くするため、フ

オントの色を赤に変更してみました。

| あア亜     | あア亜            | あア亜     | あア亜    | あア亜  |  |
|---------|----------------|---------|--------|------|--|
| 」標準     | コ行間詰め          | 見出し1    | 見出し 2  | 表題   |  |
| あア亜     | あア亜            | あア亜     | あア亜    | あア亜  |  |
| 副題      | 斜体             | 強調斜体    | 強調斜体 2 | 強調太字 |  |
| あア亜     | あア亜            | あア亜     | あ7亜    | あア亜  |  |
| 引用文     | 引用文 2          | 参照      | 参照 2   | 書名   |  |
| あア亜     | あア亜            |         |        |      |  |
| 」 リスト段落 | 」 図表番号         |         |        |      |  |
| 選択範     | 囲を新しいクイッ       | クスタイルとし | て保存(Q) |      |  |
| 一書式の!   | על( <u>⊂</u> ) |         |        |      |  |
| 1 29/14 | の適用(A)         |         |        |      |  |

| 常引 目次 図表                                   | 目次 引用文献一覧                 |   |                            |        |    |
|--------------------------------------------|---------------------------|---|----------------------------|--------|----|
| 印刷イメージ(ゾ)                                  |                           | 1 | Web イメージ(₩)                |        |    |
| 図 1: 文字列                                   | 1                         | ^ | 回 1: 文字列                   |        | 1  |
| 図 2: 文字列                                   |                           |   | 2 文字列                      |        |    |
| 図 3: 文字列                                   |                           |   | <u>図 3 文字列</u>             |        |    |
| 回 4: 文字列                                   |                           |   | <u>回 + 文子列</u><br>回 :: ★字段 |        |    |
| 四 5: 文字列                                   |                           |   | W FATA                     |        |    |
|                                            |                           | ~ |                            |        |    |
| ☑ ページ番号を表示す                                | 3(S)                      |   | マページ番号の代わりにハイ              | パーリンクを | 更う |
|                                            | にする(B)                    |   | (H)                        |        |    |
| タブリーダー(B):                                 |                           | ~ |                            |        |    |
|                                            |                           |   |                            |        |    |
|                                            |                           |   |                            |        |    |
| 9-18                                       |                           | 2 |                            |        |    |
| 全般                                         | of the second second      |   |                            |        |    |
| 全叙<br>書式( <u>T</u> ):                      | 任意のスタイル 🗸                 |   |                            |        |    |
| 全般<br>書式(I):<br>図表番号のラベル(L):               | 任意のスタイル 〜<br>図 〜          | 3 |                            |        |    |
| 全叙<br>書式(I):<br>図表番号のラベル(L):<br>ジラベルと番号を含め | 任意のスタイル V<br>図 V<br>)る(N) | 3 |                            |        |    |

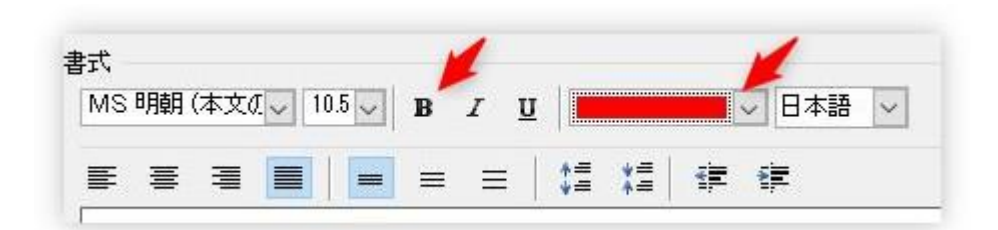

太字でなくなり、文字も赤くなりましたね。 スタイルを変更するということは、全ての図表番号に反映されることになります。

図表目次の挿入 図表の目次を簡単に作成することができます。 [参考資料] タブ → [図表目次の挿入] をクリックすると、

[図表目次] ダイアログボックスが表示されます。

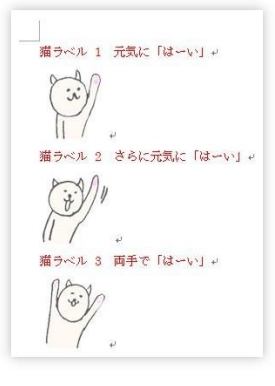

| ファイル | ホーム 挿                  | え ページ レイアウト                                  | 参考             | 資料 差                | し込み文書                                                | 校閲                       | 表示          |                                                                                                    |             |                 |
|------|------------------------|----------------------------------------------|----------------|---------------------|------------------------------------------------------|--------------------------|-------------|----------------------------------------------------------------------------------------------------|-------------|-----------------|
| 副次   | ■+ テキストの追加・<br>■ 目次の更新 | AB <sup>1</sup> (1) 文末脚注<br>脚注の<br>挿入 量 注の表示 | の挿入<br>▼       | 日本<br>引用文献の<br>挿入 → | <ul> <li>資料文</li> <li>通 スタイル</li> <li>文献目</li> </ul> | 献の管理<br>: APA : +<br>禄 ▼ | 図表番号の<br>挿入 | <ul> <li>図表目次の挿入</li> <li>図表目次の更新</li> <li>図表目次の更新</li> <li>1</li> <li>1<!--</th--><th>■●●<br/>索引登録</th><th>素引の挿入<br/>派索引の更新</th></li></ul> | ■●●<br>索引登録 | 素引の挿入<br>派索引の更新 |
|      | 目次                     | 脚注                                           | T <sub>2</sub> | 引用                  | 文献と文献目                                               | 目録                       |             | 図表                                                                                                    | and a       | 索引              |

| 図表番号                |            |       |       | ī | ?  | 2            | ×      |
|---------------------|------------|-------|-------|---|----|--------------|--------|
| 図表番号(C              | ;):        |       |       |   |    |              |        |
| 团 1                 |            |       |       |   |    |              |        |
| オプション 一             |            |       |       |   |    |              |        |
| ∋∧;µ( <u>L</u> ):   | ×          |       |       |   |    |              | $\sim$ |
| 位置(P):              | 選択し        | ,た項目( | 帀下    |   |    |              | $\sim$ |
| □ ラベルを図表番号から除外する(E) |            |       |       |   |    |              |        |
| ラベル名()              | £)         |       | ₩余(D) | 番 | 号付 | (†( <u>l</u> | J)     |
| _                   | -          |       |       | _ |    |              |        |
| 自動設定(               | <u>A</u> ) |       | OK    |   | キャ | シセ           | UV -   |

| 図表番号の自動設定                                | Φ(Δ)·                                                        | ?               | ×   |
|------------------------------------------|--------------------------------------------------------------|-----------------|-----|
| Microsoft Power                          | Point マクロ有効ル<br>Point マクロ有効ル<br>Point マクロ有効ル<br>Point マクロ有効ル | ₹ライド<br>クレゼンテーう | עבע |
| Microsoft Word                           | の表                                                           |                 |     |
| Microsoft Word OpenDocument OpenDocument | 文書<br>スプレッドシート<br>テキスト                                       |                 | ¥   |
| オノション<br>使用するラベル(L):                     | 表                                                            |                 | ~   |
| -<br>位置( <u>P)</u> :                     | 項目の上                                                         |                 | ~   |
| ラベル名(N)                                  | 番号付け(山)                                                      |                 |     |
|                                          |                                                              |                 |     |

 【ページ番号を表示 する】・・・チェック を外すと、ページ番号 は表示されません。
 【書式】・・・図表 目次の見た目を6種類

から選ぶことができます。

③ [図表番号のラベル]・・・この場所で目次を作成するラベルを選択します。

今回は [図表番号のラベル] を [猫ラベル] に変更して、「OK」

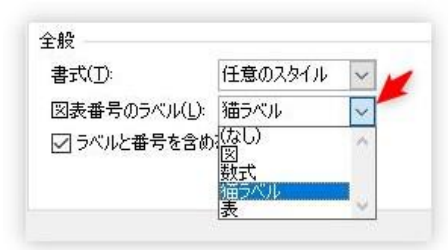

|   | 猫ラベル 1<br>猫ラベル 2 | 元気に「はーい」<br>さらに元気に「はーい」 | <br>1+′<br>1+′ | すべての図が同じペー |
|---|------------------|-------------------------|----------------|------------|
|   | 猫ラベル 3           | 両手で「はーい」                | <br>1+         | ジにあるので、今回は |
| ł |                  |                         |                | ページ番号の意味が無 |
|   |                  |                         |                | いですね。      |

しかし、数十枚に及ぶレポートを作成する場合は、この図表目次はとても役に立つと思います。